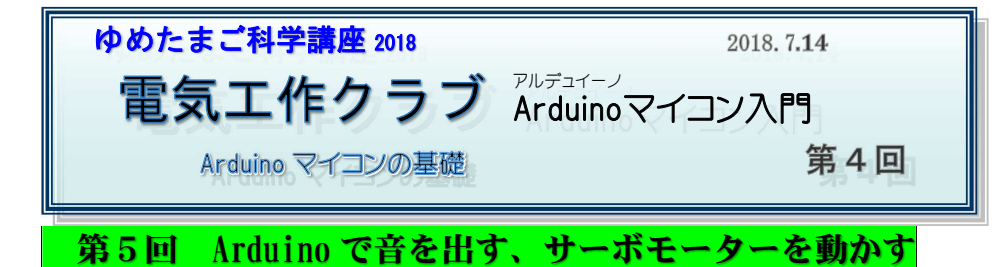

- ブレットボードの配線を変えます
  - スピーカーの配線

     12番(黄色) -線(緑色)
     ボリウムを取り付ける
     28番g(赤色側) 30番g(黒色側)
    - 29 番 e
  - ③ 赤・黒色ジャンパー線
    28番(赤色) 30番(黒色)
    17番赤色 16番から移動)
    3本ピン端子を付ける

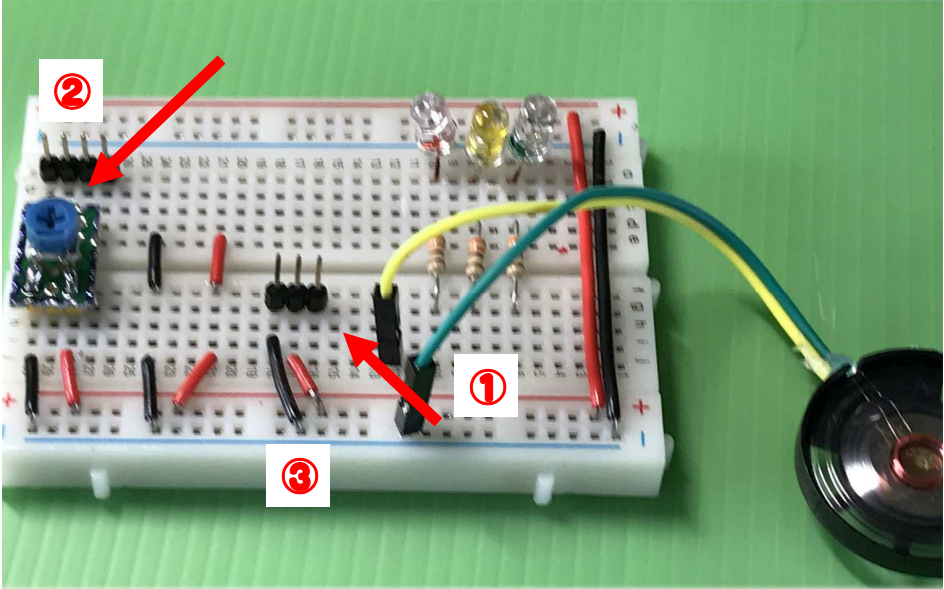

Arduino マイコン入門 第4回 -1/10 -

# Arduino で音を出す

スピーカーの黄色線を Arduino uno 5番ピンに接続 緑色の線は マイナス線 または 13番ピン横の グランドピンにつなぐ

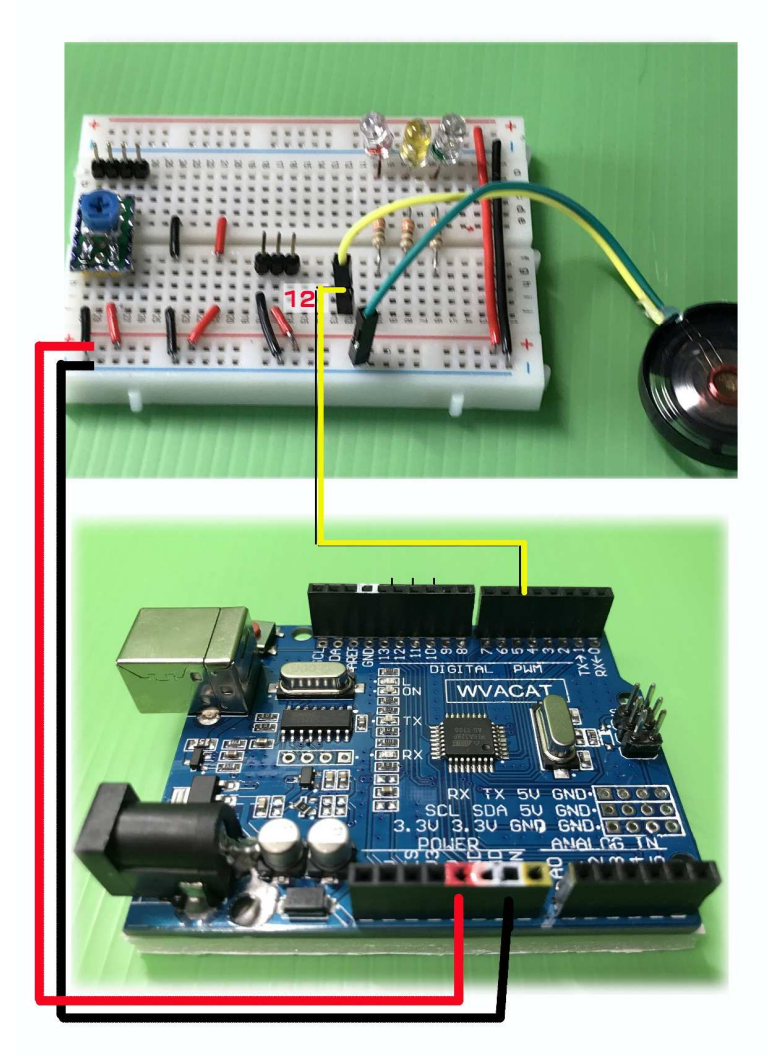

Arduino マイコン入門 第4回 -2/10 -

#### 音を出すスケッチ【tonel.ino】

void setup()

pinMode(5, OUTPUT); // D5 にスピーカーつなぐ。

int sounds[] = {200,300,400,600,800,1200.1600.2400}; int v = 0;

void loop()

tone(12,sounds[v],10); delay(50);

v ++;  $if(v > 7){$ 

v =0; }

3

### 音を出すスケッチ【tone2. ino】

ONPU 600//四分音符 #define #define ONPU2 800//二分音符

ONPU3 100 //三連符 #define #define SPEAKER 5 //スピーカーの出力ピン番号 5

void setup() { }

#### void loop() {

// tone (出力ピン番号,周波数(Hz),音の長さ(ミリセカンド))

tone(SPEAKER.523,ONPU3);// ド

delay(200);

| tone(SPEAKER, <mark>523,</mark> ONPU3) ; // ド  | 単位:ヘルツ                   |  |
|------------------------------------------------|--------------------------|--|
| delay(200);                                    | ド <b>262 (523)</b> 261.0 |  |
| tone(SPEAKER, <mark>523</mark> ,ONPU3); // ド   | $\vee 294(587)$ 293      |  |
| delay(200);                                    | 200(650)                 |  |
| tone(SPEAKER, <mark>523</mark> ,ONPU2);// ド    | 2 330 (659)              |  |
| delay(600) ;                                   | 77 350 (698)             |  |
| tone(SPEAKER, <mark>415</mark> ,ONPU) ; // ラ b | ン 392(784)               |  |
| delay(600) ;                                   |                          |  |
| tone(SPEAKER, <mark>466</mark> ,ONPU) ; // シb  | 2 440 (000)              |  |
| delay(600) ;                                   | シ <b>494 (987)</b>       |  |
| tone(SPEAKER, <mark>523</mark> ,ONPU3);// ド    | ド 523 (10475)            |  |
| delay(200); // 8 分休符として付与                      |                          |  |
| delay(200);                                    | 正確な値は調べてくださ              |  |
| tone(SPEAKER, <mark>466</mark> ,ONPU) ; // シb  |                          |  |
| delay(200);                                    |                          |  |
| tone(SPEAKER, <mark>523</mark> ,ONPU2) ; // ド  |                          |  |

音階と周波数の関係

261.626 293.665

ださい

### Arduing UNO で サーボモーターを動かす

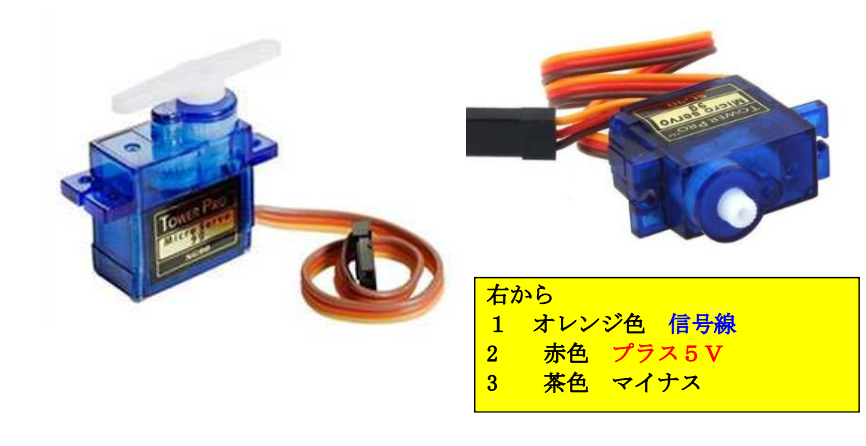

#### 「ラピロ」というロボットです

首に1つ、腰に1つ、 両足に2つずつ、両腕に3つずつ、 計 12 個のサーボモータがついています。

それぞれが正しく動いて 向きを変えたり手をあげたりできるのです。

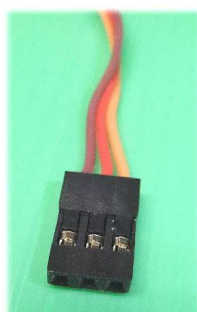

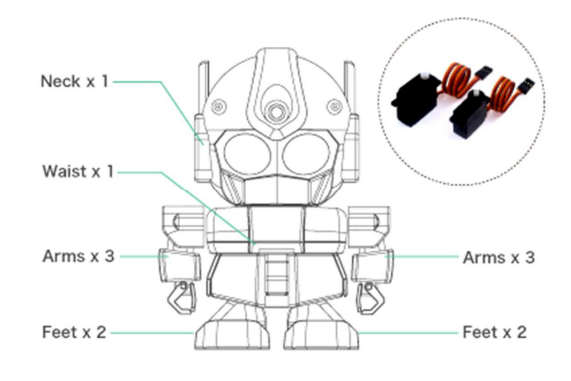

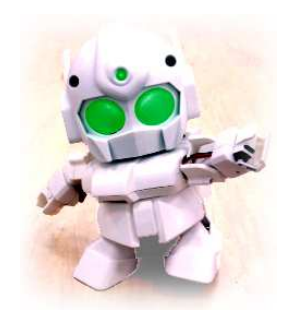

Arduino マイコン入門 第4回 -4/10 -

# サーボモーターを ArduinoUNO につなぐ

可変抵抗で サーボモーターを動かす

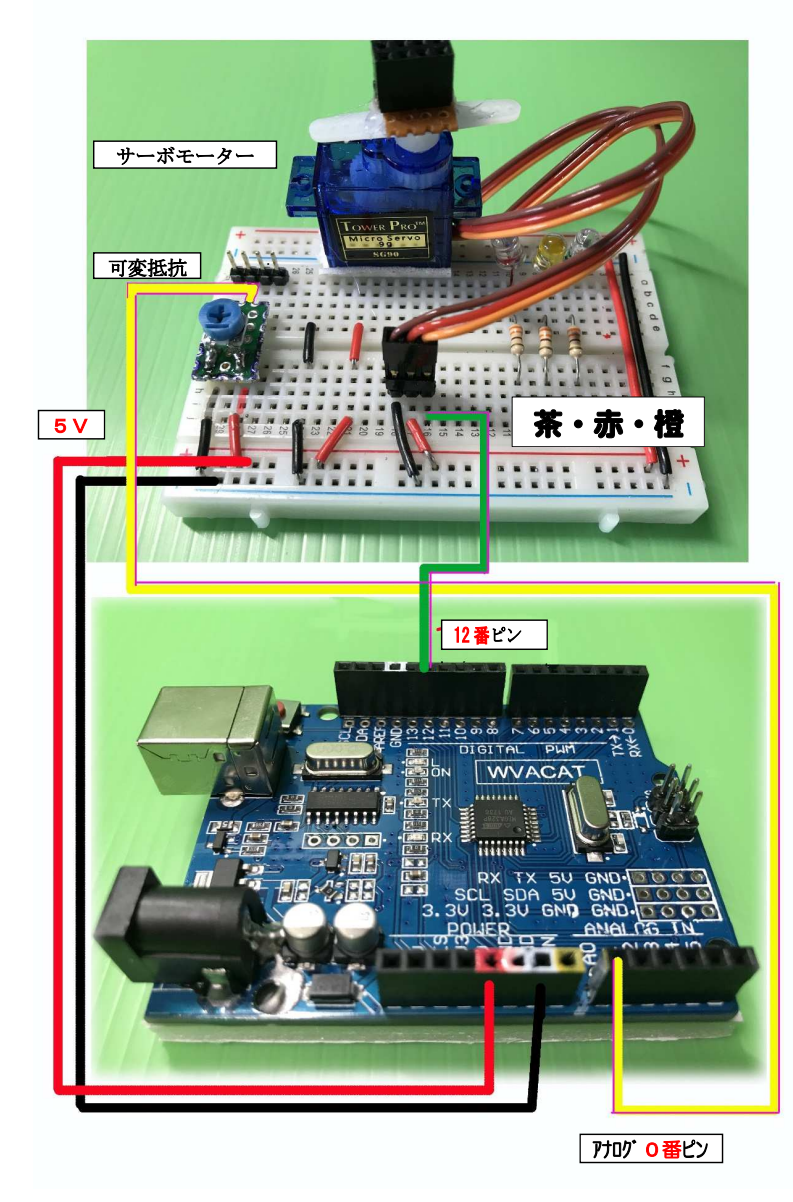

## <mark>スケッチ【\_2018servo1】</mark> を使ってサーボを動かしてみましょう

| 1  | #include <servo.h></servo.h>                     |
|----|--------------------------------------------------|
| 2  | Servo myservo;                                   |
| 3  | int val;                                         |
| 4  |                                                  |
| 5  | void setup()                                     |
| 6  | {                                                |
| 7  | myservo.attach(12); //デジタル 12番ピンをサーボの角度命令出力ピンとして |
|    | 設定                                               |
| 8  | }                                                |
| 9  |                                                  |
| 10 | void loop()                                      |
| 11 | {                                                |
| 12 | val = 0;                                         |
| 13 | myservo.write(val); //サーボを動かす(0度)                |
| 14 | delay(1000);                                     |
| 15 | val = 90;                                        |
| 16 | myservo.write(val); //サーボを動かす(90度)               |
| 17 | delay(1000);                                     |
| 18 | val = 180;                                       |
| 19 | myservo.write(val); //サーボを動かす(180度)              |
| 20 | delay(1000);                                     |
| 21 | val = 90;                                        |
| 22 | myservo.write(val); //サーボを動かす(90度)               |
| 23 | delay(1000);                                     |
| 24 | }                                                |

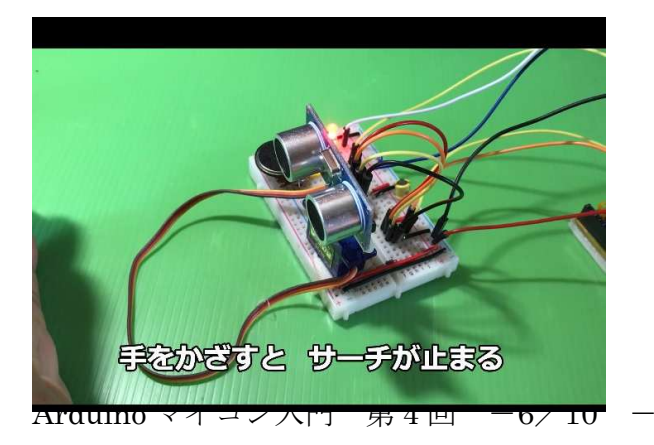

|          | <mark>スケッチ『_2018servomotor_VOL2』</mark>                                           |  |  |  |
|----------|-----------------------------------------------------------------------------------|--|--|--|
|          | みず色の部品(4.7kOの半固定ボリウル)                                                             |  |  |  |
|          |                                                                                   |  |  |  |
|          | ノフストライハーで回りとサーホの角度が変わります                                                          |  |  |  |
| 1        | Hardede Comerts                                                                   |  |  |  |
| 1 2      | #include <servo.n></servo.n>                                                      |  |  |  |
| 3        | #define SERVOPIN (12)                                                             |  |  |  |
| 4        | #define VOLUMEPIN (0)                                                             |  |  |  |
| 5        |                                                                                   |  |  |  |
| 6<br>7   | Servo g_servo,                                                                    |  |  |  |
| 8        | void setup()                                                                      |  |  |  |
| 9        |                                                                                   |  |  |  |
| 10       | g_servo.attach(SERVOPIN);                                                         |  |  |  |
| 11       | }                                                                                 |  |  |  |
| 12       | int Man(int iIn int iIn1 int iIn2 int iOut1 int iOut2 hoolean hConstrain = false) |  |  |  |
| 14       |                                                                                   |  |  |  |
| 15       | double dValue = (double)(iIn - iIn1) * (iOut2 - iOut1) / (iIn2 - iIn1) + iOut1;   |  |  |  |
| 16       | int iValue = $(0 < dValue)$ ? (int)( $dValue + 0.5$ ) : (int)( $dValue - 0.5$ );  |  |  |  |
| 17       | if (bConstrain)                                                                   |  |  |  |
| 10       | int iOutMin_iOutMax:                                                              |  |  |  |
| 20       | if(iOut1 < iOut2)                                                                 |  |  |  |
| 21       | {                                                                                 |  |  |  |
| 22       | iOutMin= iOut1;                                                                   |  |  |  |
| 23       | iOutMax= iOut2;                                                                   |  |  |  |
| 24<br>25 |                                                                                   |  |  |  |
| 26       |                                                                                   |  |  |  |
| 27       | iOutMin= iOut2;                                                                   |  |  |  |
| 28       | iOutMax= iOut1;                                                                   |  |  |  |
| 29       | }<br>:((:OutMin & :W-lost)                                                        |  |  |  |
| 30       | ( ) ( ) ( ) ( ) ( ) ( ) ( ) ( ) ( ) ( )                                           |  |  |  |
| 32       | return iOutMin;                                                                   |  |  |  |
| 33       | }                                                                                 |  |  |  |
| 34       | if( iOutMax < iValue )                                                            |  |  |  |
| 35       | {                                                                                 |  |  |  |
| 37       | }                                                                                 |  |  |  |
| 38       | }                                                                                 |  |  |  |
| 39       | return iValue;                                                                    |  |  |  |
| 40       | }                                                                                 |  |  |  |
| 41<br>42 | void loon()                                                                       |  |  |  |
| 43       |                                                                                   |  |  |  |
| 44       | int iValue = analogRead(VOLUMEPIN);                                               |  |  |  |
| 45       | int iAngle = Map(iValue, 0, 1023, 0, 180, true);                                  |  |  |  |
| 46       | g_servo.write(iAngle);                                                            |  |  |  |
| 47       | delay(15);                                                                        |  |  |  |
| 40       | 3                                                                                 |  |  |  |

Arduino マイコン入門 第4回 -7/10 -

#### 超音波レーダー

|    | スケッチ【_2018Ultrasonic_radar】                                     |
|----|-----------------------------------------------------------------|
|    | ブレッドボードの結線を確かめてください                                             |
|    | これまでの結線のままでは、うまく動きません                                           |
|    | 超音波センサーのトリガー 8番端子(橙色の線)                                         |
|    | 超音波センサーの受信信号 9番端子(黄色の線)                                         |
|    | サーボモーターの制御信号 12番端子(緑色の線)                                        |
|    | 音 (スピーカー) 6番端子                                                  |
|    | LED(赤・黄・青 何色でも良い) 5番端子                                          |
| ※こ | こからスケッチ スタート                                                    |
| 1  | <pre>#include <servo. h=""></servo.></pre>                      |
| 2  | #define pinLED 5 //距離設定した LED の点灯表示                             |
| 3  | #define PINNO 6 // スピーカを接続したピン番号                                |
| 4  | #define trigPin 8 //距離センサーのトリガ信号                                |
| 5  | #define echoPin 9 //距離センサーのエコー信号                                |
| 6  | #define BEAT 300  // スピーカーから出る音の長さを指定                           |
| 7  | Servo myservo; // create servo object to control a servo        |
| 3  | int pos = 0; // サーボモーターの位置(角度)を表す数値                             |
| 9  | int duration, distance; //エコー信号から計算した距離数値                       |
| 10 | int old_distance = 10; //設定距離 8 cm                              |
| 11 |                                                                 |
| 12 | void setup()                                                    |
| 13 | {                                                               |
| 14 | myservo. attach(12); //サーボモーター制御ピン番号                            |
| 15 | Serial.begin(9600); //シリアル信号スピード                                |
| 16 | pinMode(trigPin, OUTPUT);                                       |
| 17 | pinMode (echoPin, INPUT);                                       |
| 18 | pinMode(pinLED, OUTPUT);                                        |
| 19 | }                                                               |
| 20 | void loop()                                                     |
|    |                                                                 |
| 21 | tor (pos = 0; pos <= 180; pos += 1) //位置 0 から 180 になるまでステップ 1 で |
| 22 | {                                                               |

Arduino マイコン入門 第4回 -8/10 -

| 23 | digitalWrite(pinLED, LOW);                               |
|----|----------------------------------------------------------|
| 24 | myservo.write(pos);                                      |
| 25 | Eloop();                                                 |
| 26 | while (distance <= old_distance) {                       |
| 27 | Eloop();                                                 |
| 28 | digitalWrite(pinLED, HIGH);                              |
| 29 | tone(PINNO, 392, BEAT + BEAT) ; // $\checkmark$          |
| 30 | // delay(BEAT) ;                                         |
| 31 | // tone(PINNO, 440, BEAT) ; // $\bar{\nearrow}$          |
| 32 | // delay(BEAT) ;                                         |
| 33 | // tone(PINNO, 494, BEAT + BEAT) ; // $\gg$              |
| 34 | // $delay(BEAT + BEAT);$                                 |
| 35 | //delay(20);                                             |
| 36 | }                                                        |
| 37 | }                                                        |
| 38 | for (pos = 180; pos >= 0; pos -= 1) //位置 180 から 0 になるまでス |
| 00 | テップ1で                                                    |
| 39 |                                                          |
| 40 | digitalWrite(pinLED, LOW),                               |
| 41 | myservo.write(pos), // サーホの位直を 'pos'に入れ<br>ておく           |
| 42 | Eloop();                                                 |
| 43 | while (distance <= old_distance) {                       |
| 44 | Eloop();                                                 |
| 45 | digitalWrite(pinLED, HIGH);                              |
| 46 | tone(PINNO, 494, BEAT + BEAT); $\parallel \geq$          |
| 47 | // delay(BEAT + BEAT) ;                                  |
| 48 | // tone(PINNO, 440, BEAT) ; // ラ                         |
| 49 | // delay(BEAT) ;                                         |
| 50 | // digitalWrite(pinLED, HIGH);                           |
| 51 | // tone(PINNO, 392, BEAT + BEAT); // $\checkmark$        |
| 52 | //delav(BEAT);                                           |
| 53 | // d-l(20);                                              |
|    | // delay(20),                                            |
|    | // delay(20),                                            |

| 55 | }                                                                                     |
|----|---------------------------------------------------------------------------------------|
| 56 | }                                                                                     |
| 57 | void Eloop() {                                                                        |
| 58 | digitalWrite(trigPin, HIGH);                                                          |
| 59 | delayMicroseconds(1000);                                                              |
| 60 | digitalWrite(trigPin, LOW);                                                           |
| 61 | duration = pulseIn(echoPin, HIGH);                                                    |
| 62 | distance = (duration / 2) / 29;//音速から距離を計算する式                                         |
|    | <ul><li>// Serial.print(pos);</li><li>//シリアルモニターに POS と表示 以下半角(英数字しか受け付けない)</li></ul> |
| 63 | // Serial.print(" deg "); //角度を表示                                                     |
| 64 | // Serial.print(distance); //distance と表示                                             |
| 65 | // Serial.println(" cm"); //距離を表示                                                     |
| 66 | delay(2);                                                                             |
| 67 | }                                                                                     |
|    | 「//」を消すと 出る音が増えます                                                                     |

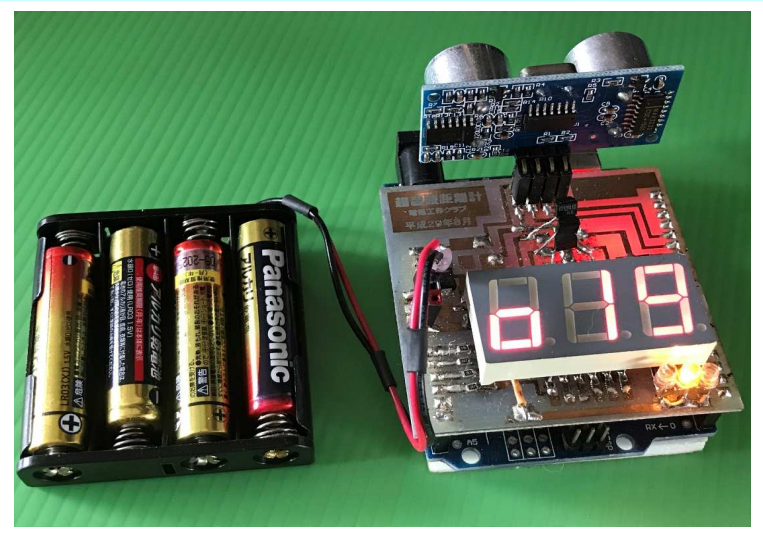

次回は第5回(8月4日) 「超音波距離計シールド」を完成させます、「ArduinoNano」の使い方を実習します。

<mark>※ ArduinoNANO にピンを付けてきます。一時預かり()</mark>

Arduino マイコン入門 第4回 -10/10 -

Arduino マイコン入門 第4回 -9/10 -